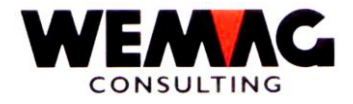

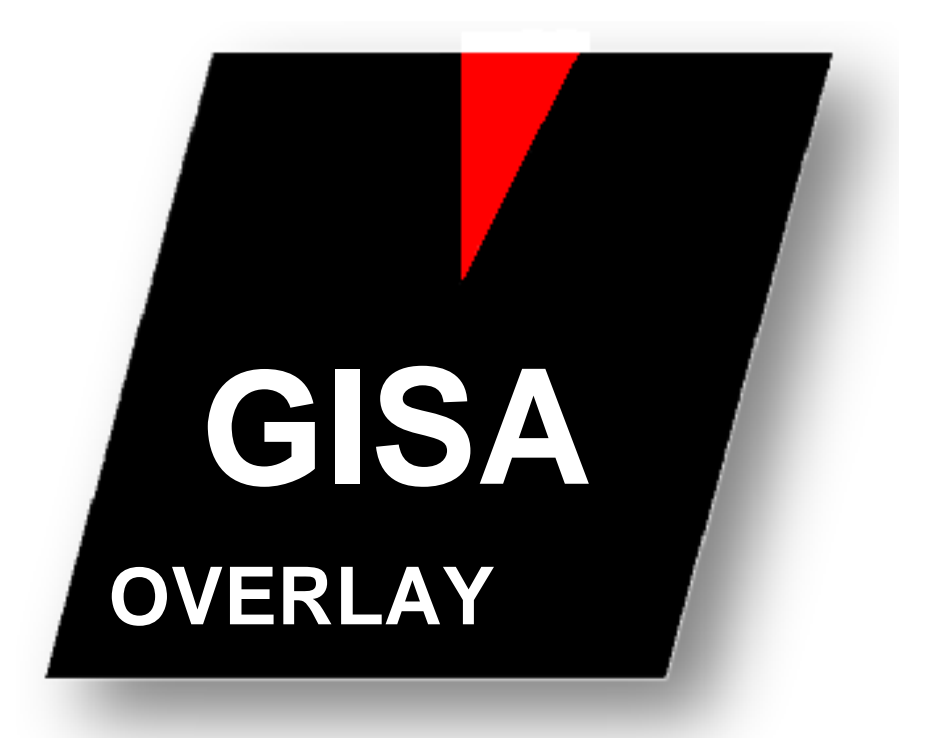

WEMAG Consulting AG, Bernstrasse 99, Postfach, 3122 Kehrsatz Tel.: 031 960 36 36 FAX: 031 960 36 37 E-mail: info@wemag.ch www.wemag.ch

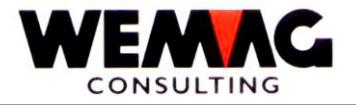

# Inhalt

| 1 | Voraussetzungen                                              | 3 |
|---|--------------------------------------------------------------|---|
| 2 | Lokaler Drucker definieren                                   | 3 |
| 3 | Dokument in Word oder Publisher öffnen und speichern/drucken | 4 |
| 4 | Druckparameter (PRN-Datei)                                   | 5 |
| 5 | Dokument speichern in Directory: (Datei PRN erstellen)       | 6 |
| 6 | OVL erstellen und Testausdruck / OVLTEST                     | 7 |
| 7 | Übernahme OVL in produktive Umgebung / OVLPROD               | 8 |

X:\Handbuch\GISA400\OVERLAY Dokument übernehmen.docx

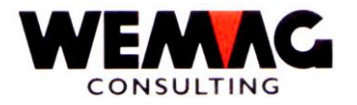

# Kurzbeschrieb für die Übernahme eines OVERLAY's

#### 1 Voraussetzungen

Damit Overlays erstellt und ausgedruckt werden können, müssen folgende Voraussetzungen erfüllt sein:

Ist Ihr PC mit diesem Netzlaufwerk verbunden, finden Sie das Laufwerk im Windows-Explorer unter dem Laufwerk "W:". Im GISA muss das Unterverzeichnis OVL vorhanden sein.

- 2. Auf Ihrem System i muss eine Bibliothek mit dem Namen "GISAOVL" vorhanden sein.
- 3. Ein lokaler Drucker AFP600 muss definiert sein.

#### 2 Lokaler Drucker definieren

Zum Erstellen von OVL (Overlays) muss ein lokaler Drucker auf Ihrem PC definiert sein. Dieser Drucker muss wie folgt definiert werden.

| Hersteller: | IBM    |                 |
|-------------|--------|-----------------|
| Drucker:    | AFP600 | (evtl. 600 DPI) |

(Ist noch kein solcher Drucker vorhanden, kann der Druckertreiber im Internet bei der IBM geholt werden.) Unter folgendem Link finden Sie den AFP-Druckertreiber (Driver)

http://www-01.ibm.com/support/docview.wss?uid=nas1aa9f527b0d5bd6b28625738d005c528a

oder geben Sie bei Google folgenden Text ein:

#### Creating AFP Resources Using the IBM AFP Printer Drivers

#### Angaben zum definieren des Druckers:

|                     | Lokalen Drucker hinzufügen       |  |  |
|---------------------|----------------------------------|--|--|
| o Druckeranschluss: | FILE (Ausgabe in Datei umleiten) |  |  |
| • Hersteller:       | IBM                              |  |  |
| • Drucker:          | IBM AFP 600                      |  |  |

X:\Handbuch\GISA400\OVERLAY Dokument übernehmen.docx

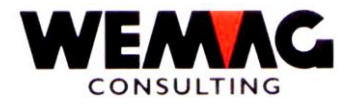

### 3 Dokument in Word oder Publisher öffnen und speichern/drucken

Dokument mit Microsoft Word oder Publisher gemäss Ihren Wünschen bearbeiten. Grafiken einfügen und allenfalls Texte erfassen.

Beispiel:

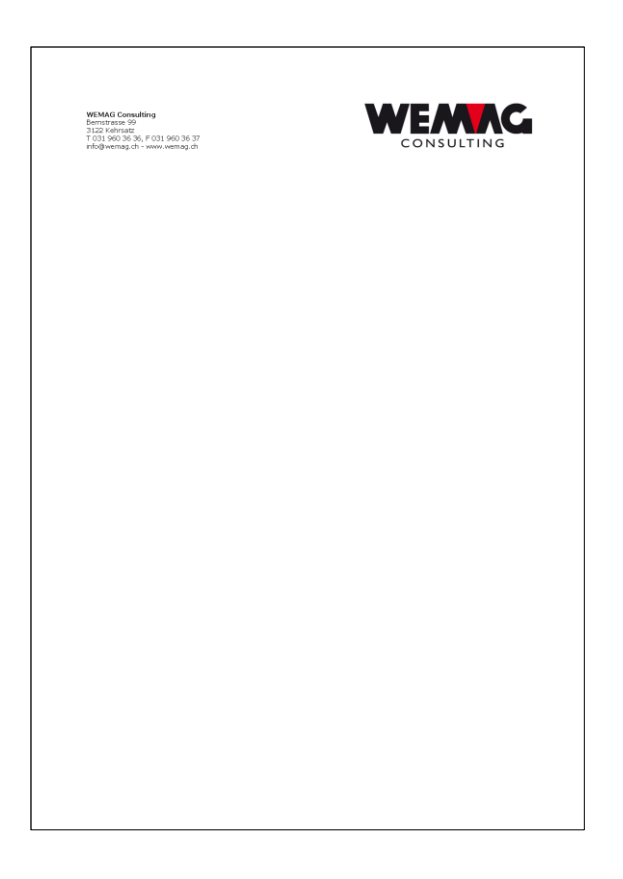

Dieses Dokument muss über den AFP-Drucker als PRN-Datei erstellt werden.

Beachten Sie dabei die unten aufgeführten Parameter.

X:\Handbuch\GISA400\OVERLAY Dokument übernehmen.docx

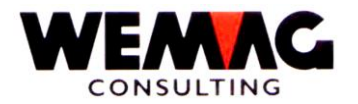

### 4 Druckparameter (PRN-Datei)

Das Dokument kann für das Overlay nicht als Doc verwendet werden, sondern muss mit einem lokalen Drucker in eine Datei kopiert/erstellt werden (PRN-Datei).

#### **Dokument drucken**

Bitte achten Sie darauf, dass der Dokumentenname nicht länger als 8 Stellen sein darf!

| Drucker:          | AFP600 |
|-------------------|--------|
|                   |        |
| Ausgabe in Datei: | ja     |

| Eigenschaften (Drucker): | deutsch            | Definition            |
|--------------------------|--------------------|-----------------------|
|                          |                    |                       |
| Papier                   | Ausgabetyp         | * Schablone           |
| Imageoptionen (Abbilder) | Grau-Skala-Methode | Fotografische         |
|                          |                    | Rasterdarstellung     |
|                          | Grafikoptionen     | *kein (od. *Standard) |
|                          | Farboptionen       | schwarz/weiss         |
|                          |                    | (alle Farben)         |
|                          |                    |                       |
| Text als Grafik drucken  | Ersetzungstabelle  | *ON                   |
|                          | verwenden          |                       |

| Eigenschaften (Drucker): | englisch          | Definition                |
|--------------------------|-------------------|---------------------------|
|                          |                   |                           |
| Output Type              |                   | *Overlay                  |
| Image Options            | Gray Scale Method | *Photographic dither      |
|                          | Graphic Options   | *None (oder *Basic)       |
|                          | Color Options     | *Black/White (all colors) |
|                          |                   |                           |
| Print Text as Graphics   |                   | *ON                       |

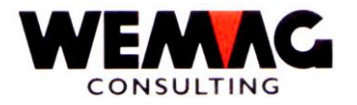

### 5 Dokument speichern in Directory: (Datei PRN erstellen)

Siehe Voraussetzungen Punkt 1 - Auf Ihrem PC muss zwingend ein Laufwerk W: vorhanden sein.

Die Druckerdatei muss unter folgendem Verzeichnis gespeichert werden:

Beispiel:

| Ordner:   | W:\OVL                         | !! Achtung: Dateiname (Dokument) darf                                                             |  |
|-----------|--------------------------------|---------------------------------------------------------------------------------------------------|--|
| Dokument: | RGEZ                           | nicht länger als 8 Stellen lang sein!!!                                                           |  |
| Dateityp: | *Druckerdatei Da<br>Die<br>(Pł | Dateityp muss zwingend Druckerdatei sein!<br>Die Datei erhält den Zusatz RGEZ.PRN<br>(PRN-Datei). |  |

#### W:\OVL\RGEZ.PRN

Falls folgende Meldung erscheint, diese mit JA beantworten:

*"Die Seitenränder liegen im Abschnitt 1 ausserhalb des druckbaren Bereichs. Soll der Vorgang trotzdem fortgesetzt werden?* 

JA

X:\Handbuch\GISA400\OVERLAY Dokument übernehmen.docx

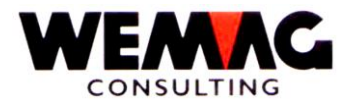

### 6 OVL erstellen und Testausdruck / OVLTEST

Mit folgendem Befehl auf der Befehlszeile wird das OVL erstellt und als Testausdruck ausgedruckt:

#### .. OVLTEST und Funktionstaste F4

Weiter müssen folgende Felder ausgefüllt werden:

Name Overlay

Name Drucker

Nummer Schublade

Nach Eingabe der Enter-Taste wird das eingegebene Overlay in der Bibliothek GISAOVL erstellt auf dem erfassten Drucker ausgedruckt.

Der Ausdruck

In Ergänzung zum späteren, produktiven Ausdruck wird unten rechts "Datum / Zeit" sowie der "Bibliotheksname / OVL-Name" ausgedruckt. Diese Angaben werden selbstverständlich im produktiven Ausdruck nicht angedruckt.

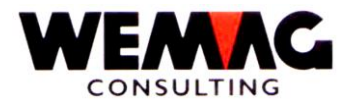

### 7 Übernahme OVL in produktive Umgebung / OVLPROD

Sind Sie mit Ihrem OVL zufrieden, kann die Datei in die produktive Umgebung übernommen werden.

Die eingegebene Datei wird aus der Bibliothek GISAOVL in Ihre produktive Bibliothek kopiert.

Dazu geben Sie folgenden Befehl ein:

#### .. OVLPROD und Funktionstaste F4

Name Overlay

Name Bibliothek

Name der Bibliothek normalerweise GISAPGMSPZ.

#### Bemerkung

Allenfalls müssen im Faktura-Formular etc. Definitionen geändert werden.